## Còpies de Seguretat

Les còpies de seguretat han de ser generoses i freqüents.

Les còpies de seguretat es poden fer:

a) Des del mateix programa amb l'opció de menú **Fitxer/Desar còpia a** És convenient un nom que recordi quina és la base de la qual serà còpia de seguretat. Proposem un nom compost de les 4 lletres MEDI i quatre dígits, dos del dia i dos del mes actual, per exemple: MEDI0109.

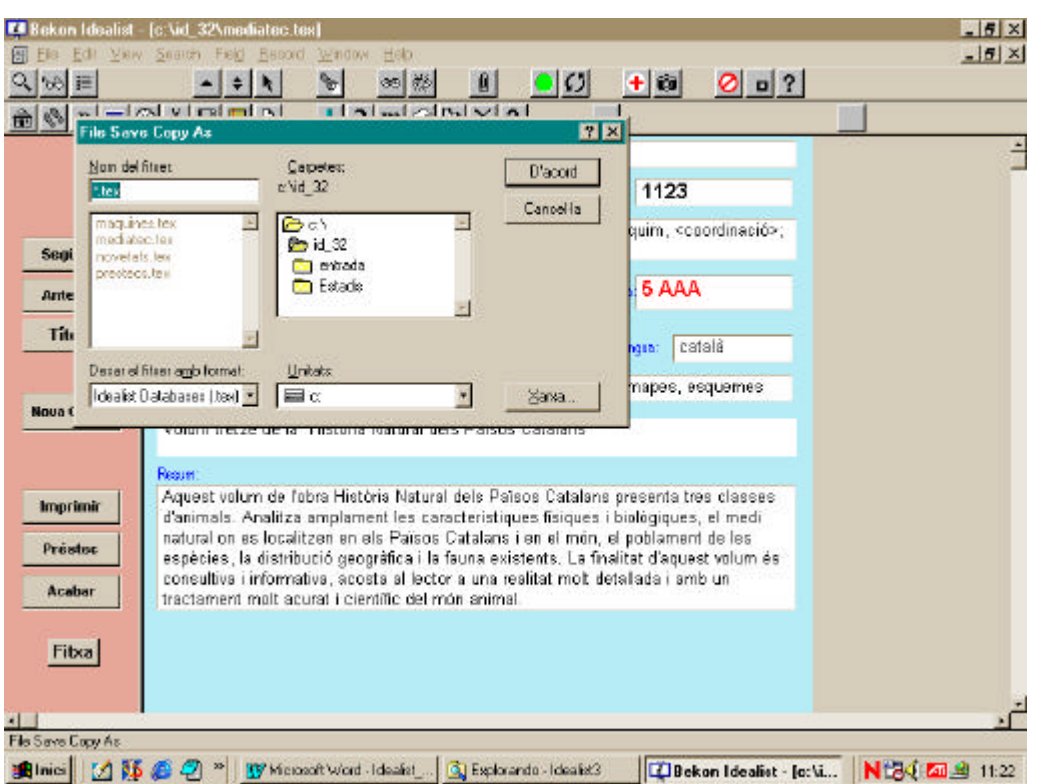

Cal evitar els dos següents possibles errors, quan es fa aquesta opció succesivament per a diferents bases:

1.- Donar en els successius requadres de diàleg el mateix nom, amb la qual cosa només es tindria la còpia d'una de les bases; 2.- També cal evitar donar els mateixos noms MEDIATEC o NOVETAT, amb la qual cosa es podrien perdre parcial o totalment el contingut de les bases.

- b) Des del mateix programa l'opció de menú Fitxer /Exportar, en format "<u>natural</u>" de tota la base, per exemple en el directori C:\IDEALIST\Base\_seg.
- c) Des de l'explorador del Windows: copiar el conjunt d'arxius de la base amb el mateix nom a un altre directori. Per exemple, al directori

C:\IDEALIST\Base\_seg. Fins i tot es pot traslladar tot el directori a una altra carpeta.

d) Utilitzant les icones 主 i/o 🔎

La icona 主 fa còpia de Seguretat de les bases: Mediatec, Novetats, Maquines i Prestec.

Executa l'arxiu "Segbas.bat" que crea dues carpetes: D:\